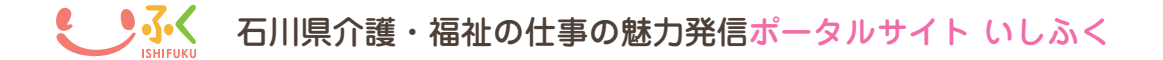

施設・事業所情報登録申請マニュアル

# 1. 施設・事業所情報登録申請をする

#### http://www.ishi-fuku.jp/facility/regist

上記アドレスにアクセス後、 フォームに従って内容を入力する。 (必須項目だけでもよい) 入力後、「申請内容を確認」を クリックしてください。

| お知らせ : インタビュー   | : ハッピームーピー : お仕事辞典 : 就職支援情報 : 求人検索 : 施設検索 ::                                                                       |
|-----------------|----------------------------------------------------------------------------------------------------|
| 施設登録申請          |                                                                                                    |
| ▶ 施設検索 > 施設登録申請 |                                                                                                    |
| サイトに公開される情報     | 施設・事業所情報登録申請マニュアルはこちら(PDF)                                                                                         |
| 施設名(必須)         |                                                                                                    |
| 運営会社 (必須)       |                                                                                                    |
| 法人区分 (必須)       | (x <sub>2</sub> )                                                                                                  |
| 種別(必須)          | 高龄者分野                                                                                                    |
|                 | 障害者分野                                                                                                    |
|                 | 児童分野                                                                                                    |
|                 | その他福祉分野                                                                                                    |
| エリア (必須)        | (エリア医分) 💿                                                                                                    |
| 郵便番号 (必須)       | 平原の時代の中国の市内での市内である                                                                                                 |
|                 | ※半角像学アクマンカしてください時:1234507<br>※参加機能号を入り線、行動発動」パウンをクリローしてください<br>※手術的な全部時に見てられる美術時間に互助的しておりません。該当するご住所の夢使着号をご入力ください。 |
| 住所(必須)          |                                                                                                    |
| 施設TEL(必須)       |                                                                                                    |
| 開設(予定)日         |                                                                                                    |
| ホームページURL       |                                                                                                    |
| Email           |                                                                                                    |
| アクセス情報          |                                                                                                    |
|                 |                                                                                                    |
|                 |                                                                                                    |
|                 |                                                                                                    |
| サイトに公開さない情報(非公  | 問)                                                                                                    |
| 担当者名 (必須)       |                                                                                                    |
| 担当者Email (必須)   |                                                                                                    |
|                 | ×施設Emailと同一の場合も入力ください。                                                                                             |
| 担当者TEL (必須)     |                                                                                                    |
|                 | ※施設TELと同一の場合も入力ください。<br>※情報の確認のため連絡させていただく場合がございます。                                                                |
| 希望ログインID (必須)   |                                                                                                    |
|                 | ※登録後情報を編集する悪のログインIDとなります。<br>※※昨晩天院子4文字32文字                                                                        |
| その他連絡事項(必須)     |                                                                                                    |
|                 |                                                                                                    |
|                 |                                                                                                    |
|                 |                                                                                                    |
|                 |                                                                                                    |
|                 | 申請内容を確認                                                                                                    |
|                 | 施設・事業所情報登録申請マニュアルはこちら(PDF)                                                                                         |

#### 2. 申請確認

入力内容を確認し、間違いが無ければ 「この内容で登録を申請」をクリック 訂正する場合は「内容を訂正」をクリックし、 前の画面にもどって内容を訂正してください。

| 施設・事業所情報登録申請        |                    |  |
|---------------------|--------------------|--|
| > 施設検索 > 施設,事業所情報登録 | 中语                 |  |
| サイトに公開される情報         |                    |  |
| 施設名(必須)             | 7.7.7              |  |
| 運営会社 (必須)           | 運営会社               |  |
| 法人区分 (必須)           | 社会爆祉法人             |  |
| 種別 (必須)             | 特別振興老人木一ム【地域密鎖型会む】 |  |
| エリア (必須)            | 珠洲市                |  |
| 郵便番号 (必須)           | <b>〒9994444</b>    |  |
| 住所 (必須)             | 山形纲地花沢市細野          |  |
| 施設TEL (必須)          | 076-111-2222       |  |
| 開設(予定)日             |                    |  |
| ホームページURL           |                    |  |
| Email               |                    |  |
| アクセス情報              |                    |  |
| ナイトに公開されない情報(非公     | NRB)               |  |
| 担当者名 (必須)           | 和来                 |  |
| 担当者Email (必須)       | tanto@xx.co.jp     |  |
| 担当者TEL (必須)         | 076-111-2222       |  |
| 希望ログインID (必須)       | kosodate           |  |
| その他連絡事項             |                    |  |
| P                   | 20内容で登録を申請         |  |

3. 承認メールが届く

登録内容について確認させていただき、 石川県介護・福祉の仕事の魅力発信ポータルサイト「いしふく」をご利用いただき 問題が無ければ ありがとうございます。 ・管理 URL 施設・事業所情報への登録を行いました。 以下のURLよりログインいただき内容の確認・編集を行ってください。 ・ログイン ID 更新管理URL: http://www.ishi-fuku.jp/facility/login ログインID: test001 ・パスワードを 初期パスワード:\*\*\*\*\*\*\*\*\* ※パスワードにつきましては安全のため定期的に変更されることを推奨いたします。 記載した承認メールを送付いたします。 よろしくお願いいたします。 承認された時点で申請いただいた 石川県 介護福祉ポータルサイト「いしふく」 施設の情報はサイトへ反映されています。 http://www.ishi-fuku.jp 内容の修正や画像等の付加情報の入力は 次ページ以降の専用編集画面にて行ってください。

※ 上記はメールの文章(例)です。

### 4. 管理画面にログインする

http://www.ishi-fuku.jp/facility/login

上記アドレスにアクセス後、 申請時に指定したログイン | Dおよび 承認メールに記載されたパスワードを入力し 「ログイン」をクリックしてください。

|  | ログイン<br>ロタイン取られてつードも入り、ロタインボタンを押して下さい<br>ロタインD<br>1000-F<br>ロクイン 地理を除する<br>アログイン<br>1202-FSBERT 方法ごちら |           |
|--|----------------------------------------------------------------------------------------------------|-----------|
|  |                                                                                                    | , MAE TOP |

# 5. 施設情報の編集

必要な施設詳細を入力し 「更新」をクリックしてください。 入力した内容がサイトへ反映されて 完了となります。

※申請時に入力した基本情報は 先に入力された状態になっています。

| 施設情報編                                                                                                    | it,                                                                                                    |     |
|----------------------------------------------------------------------------------------------------|----------------------------------------------------------------------------------------------------|-----|
| The lat h                                                                                                    |                                                                                                    | ~   |
| 20103070                                                                                                    |                                                                                                    | ×   |
|                                                                                                    |                                                                                                    | 更新  |
| <ul> <li>施設名 (2010)</li> </ul>                                                                                        | M82000 0                                                                                                    |     |
| • ログインID                                                                                                    | ring ※ログインIDは変更出来ません                                                                                                    |     |
| ■ パスワード                                                                                                    | ④ ※英数記号4~32桁(更新時、変更しない場合は入力不要)                                                                                                    |     |
| • 事单所基号                                                                                                    | 17-001070 ※「福祉のお仕事」求人情報用事業所番号「(数字2桁)-(数字6桁)」                                                                                                    |     |
| <ul> <li>エリア (必知)</li> </ul>                                                                                          | 金沢市・                                                                                                    |     |
| • 運営会社 (必須)                                                                                                    | 株式会社XXXXXXX                                                                                                    |     |
|                                                                                                    | 高龄者分野                                                                                                    |     |
|                                                                                                    | 「特別教護老人ホーム(地域密着生活の)<br>「介護老人保健施設                                                                                                    | _   |
|                                                                                                    | 二介護療養生医療施設 ● 養護老人ホーム                                                                                                    |     |
|                                                                                                    | ■経費老人ホーム・ケアハウス<br>■Preside 1 キー 1                                                                                                    |     |
|                                                                                                    | 同時時間人が一ム<br>同サービス付き高齢者向け住宅                                                                                                    |     |
|                                                                                                    | 同時時介護【介護予約会む】 同時時介護【介護予約会む】                                                                                                    |     |
|                                                                                                    | -  -  -  -  -  -  -  -  -  -  -  -  -                                                                                                    |     |
|                                                                                                    | 三部市場所留地地場「介護予約金む」                                                                                                    |     |
|                                                                                                    | 「通所介護(介護予約会む)<br>「通所リハビリテーション【介護予防会む】                                                                                                    |     |
| ■ R0031 (2000)                                                                                                    | 「短期入所生活介護【介護予約会む】<br>「短期入所生活介護【介護予約会む】                                                                                                    |     |
|                                                                                                    | 「特定施設入居者生活介護【介護予防・地域密着型合む】                                                                                                    |     |
|                                                                                                    | 三時定編社用具販売 【介護予約合む】                                                                                                    |     |
|                                                                                                    | 「認知症が応知満所介護(介護予防会む)<br>「D小規模多機能型医宅介護(介護予防会む)                                                                                                    |     |
|                                                                                                    | 「認知症刻応量共同生活介護【介護予防含む】 「居宅介護支援事業                                                                                                    |     |
|                                                                                                    | 記述時紙田・協時対応期が除介護物施<br>問題のなどであるかのの                                                                                                    |     |
|                                                                                                    | 180歳均ら並返時17歳 日初期を招支援センター                                                                                                    |     |
|                                                                                                    | 図その他の奥能者福祉<br>諸実術分野                                                                                                    | - 1 |
|                                                                                                    | 児童分野                                                                                                    |     |
|                                                                                                    | その他得祉分野                                                                                                    |     |
| ■ 法人区分 (必須)                                                                                                    | 社会福祉法人 •                                                                                                    |     |
| ● 郵便留号 (20月)                                                                                                    | 〒 9994444 郵便番号から住所を表示                                                                                                    |     |
| • 住所 (28)0                                                                                                    | 山形県尾花沢市細野                                                                                                    |     |
| ■施設TEL(2/300                                                                                                    | 999-9999-9999                                                                                                    |     |
| <ul> <li>開設(予定)日</li> </ul>                                                                                           | 2010-01-01                                                                                                    |     |
| <ul> <li>ホームページ</li> </ul>                                                                                            |                                                                                                    |     |
| <ul> <li>email</li> </ul>                                                                                             |                                                                                                    |     |
| <ul> <li>アクセス情報</li> </ul>                                                                                            |                                                                                                    |     |
| / / CAINTR                                                                                                    |                                                                                                    |     |
| <ul> <li>理念</li> </ul>                                                                                                |                                                                                                    |     |
|                                                                                                    |                                                                                                    |     |
| • メッセージ                                                                                                    |                                                                                                    |     |
|                                                                                                    |                                                                                                    |     |
|                                                                                                    |                                                                                                    |     |
| ■ 人材育成力計                                                                                                    |                                                                                                    |     |
| • 人材育成力計                                                                                                    |                                                                                                    |     |
| <ul> <li>人材育成力計</li> </ul>                                                                                            | 1 参照 ファイルが進択されていません。                                                                                                    |     |
| <ul> <li>人材育成力計</li> <li>画像</li> </ul>                                                                                | 1         参照         ファイルが温沢されていません。           2         参照                                                                                                    |     |
| <ul> <li>人材育成力計</li> <li>- 面像</li> </ul>                                                                              | 1         原題、ファイルが選択されていません。           2         原題、ファイルが選択されていません。           3         原題、ファイルが選択されていません。                                                                                                    |     |
| <ul> <li>人材育成力計</li> <li>素像</li> <li>相当久 (AB)</li> </ul>                                                              | 1         原要二 ファイルが選択されていません。           2         原要二 ファイルが選択されていません。           3         原要二 ファイルが選択されていません。           FENGX         1                                                                                                 |     |
| <ul> <li>人材育協力好</li> <li>- 藍像</li> <li>- 担当名 (心耶)</li> <li>- 相当名(心耶)</li> </ul>                                       |                                                                                                    |     |
| <ul> <li>人材育協力好</li> <li>- 素像</li> <li>- 担当名 (必3)</li> <li>- 担当名(必3)</li> <li>- 担当名(必3)</li> <li>- 担当名(公3)</li> </ul> | 1                                                                                                    |     |
| <ul> <li>人材育協力好</li> <li>影像</li> <li>担当名 (200)</li> <li>担当FEL (200)</li> </ul>                                        | 1         運転 ファイルが重用されていません。           2         運転 ファイルが重用されていません。           3         運転 ファイルが重用されていません。           部国名         1           Tanto@xx.co.jp         0/76-111-2222                                                       |     |
| <ul> <li>人材有協力對</li> <li>- 影像</li> <li>- 把当名 (200)</li> <li>- 把当名 (200)</li> <li>- 把当TEL (200)</li> </ul>             | 1         原語、ファイルが満取されていません。           2         原語、ファイルが満取されていません。           3         原語、ファイルが満取されていません。           約3         原語、ファイルが満取されていません。           10145         1           10156         1           076-111-2222         1 | 28  |

### 6. パスワードを忘れた場合は

パスワードを紛失した場合は、 ログイン画面にある 「パスワードを忘れた方はこちら」を クリックしてください。

| ishi-f |                                                                                                    |                  |            |
|--------|----------------------------------------------------------------------------------------------------|------------------|------------|
|        | ログイン<br>ログイ305/103-Fを入れ、ロ<br>ログイ305<br>「<br>「<br>ログイン構築者がする<br>」<br>ログイン構築者がする<br>「<br>(スワードをまれた所はご知ら | муженистан.<br>Т |            |
|        |                                                                                                    |                  | 1 PAGE TOP |

パスワード再発行画面で 申請時に指定したログインIDおよび、 担当者 email を入力し「送信」を クリックしてください。

| ishi-fuku.jp 施設・事業所 | 近 管理画面                                                                                 |            |
|---------------------|----------------------------------------------------------------------------------------|------------|
|                     | パスワード再発行<br>動き.該とした09/5.20emai@入力し、送信党用してTさ<br>し、<br>D9/530<br>■<br>受Emmed<br>■<br>予選信 |            |
|                     |                                                                                        | T PAGE IOP |

再発行用URLがメールにて送信されます。

| ishi-fuku.jp 施設・事業所 管理画面 |                                       |            |
|--------------------------|---------------------------------------|------------|
|                          | ノズスワード再発行<br>ノズワード再起意用ALEメームCで意味しました。 |            |
|                          |                                       | T PAGE TOP |

# 6. パスワードを忘れた場合は

受信した再発行URL通知メールに 記載されている URL を クリックしてください。

| 石川県介護福祉ボータルサイト「いしふく」をご利用いただき<br>ありがとうございます。<br>以下のURLへアクセスいただき施設情報ログインパスワードを設定くだる<br>http://www.ishi-fuku.jp/facility/login/login-reminder/reset-form<br>?reminder_token=*******&facility_id=***** | きい。<br>/ |
|----------------------------------------------------------------------------------------------------|----------|
| (ご注意点)<br>このURLの有効期限は 24 時間となっております。<br>操作を誤ったり、利用期限切れの場合は、再度はじめから<br>お手続きし直してください。                                                                                                    |          |

※ 上記はールの文章(例)です。

| ishi-fuku.jp 施設・事業 | ·<br>新 管理画面                                                                                                    |            |
|--------------------|----------------------------------------------------------------------------------------------------|------------|
|                    | パスワード再発行<br>ELU/UCD-FE設定してくださし<br>DP/7-20-rF<br>(UCD-F<br>(UCD-F)<br>(UCD-F)<br>(UCD-F(QUER))<br>●<br>(UCD-F(QUER))<br>● |            |
|                    |                                                                                                    | T PAGE TOP |

パスワード再発行画面で 設定したいパスワードを入力し「送信」 をクリックしてください。

パスワードが変更されます。 ログイン画面へ戻り ログインを試してください。

| ishi-fuku.jp 施設・事業 | 所管理画面                                |            |
|--------------------|--------------------------------------|------------|
|                    | パスワード再発行<br>パロード和意いました。<br>ロジィンジォームム |            |
|                    |                                      | ↑ PAGE TOP |